I

# **Table of Contents**

| Part I   | UR5EQF_Backup v.3                                                        | 2                  |
|----------|--------------------------------------------------------------------------|--------------------|
| Part II  | Утилита ur5eqf_backup                                                    | 2                  |
| Part III | Для чего нужна утилита ur5eqf_backup.                                    | 2                  |
| Part IV  | Архивирование - Автоматический запуск<br>утилиты ur5eqf_backup           | 4                  |
| Part V   | Архивирование - Автономный режим<br>запуска Утилиты ur5eqf_backup        | 7                  |
| Part VI  | Восстановление лога с помощью Утилиты<br>ur5eqf_backup                   | 9                  |
| Part VII | Некоторые вопросы по работе с утилитой<br>ur5eqf_backup                  | 11                 |
| 1        | Меню утилиты ur5eqf_backup                                               | 11                 |
| 2        | Как удалить устаревшие или не нужные zip-файлы                           | 12                 |
| 3        | Можно ли откатиться назад?                                               | 13                 |
| 4        | Удалил две последние связи в журнале. Нет ли возможности восстановить?   | 13                 |
| 5        | Что у меня с backup - нет кнопок записать- изъять                        | 13                 |
| 6        | При закрытии программы каждый раз отсылает на страницу "UR5EQF_Backup fo | or UR5EQF_log v.3. |

## Index

0

## 1 UR5EQF\_Backup v.3

<u>Утилита ur5eqf\_backup:</u>

- ◆Для чего нужна утилита ur5eqf\_backup
- Автоматический режим архивирования
- Автономный режим архивирования
- •Восстановление основных настроек и журналов

Некоторые вопросы по работе с утилитой ur5eqf\_backup

## 2 Утилита ur5eqf\_backup

#### UR5EQF\_Backup v.3.00-2

Программа архивирования и последующего восстановления основных настроек и журналов для аппаратного журнала радиолюбителя UR5EQF\_log версий 3.xx.

Скачать утилиту UR5EQF\_Backup for UR5EQF\_log v.3.xx можно на сайте UR5EQF.COM (http://ur5eqf.com). Скачивание платное ~ 1\$.

Заработанные средства идут на оплату хостинга этого сайта.

Для тех, у кого есть UR5EQF\_Backup v.3 обновление до версии 3.00-2 можно скачать там же на сайте UR5EQF.COM (*http://ur5eqf.com*).

## 3 Для чего нужна утилита ur5eqf\_backup.

#### Для чего нужна утилита ur5eqf\_backup.

Из описания к программе:

Программа архивирования и последующего восстановления основных настроек и журналов для аппаратного журнала радиолюбителя UR5EQF\_log версий 3.xx позволяет создавать резервные копии баз «awards.mdb», «db.mdb», «logs.mdb», всех подключенных логов, всех файлов настроек и макросов, регистров. При этом исполняемые файлы не сохраняются бэкапной утилитой, только базы и все файлы настроек. Эта утилита предоставляет вам дополнительные возможность по синхронизации ваших данных. Допустим на одном компе вы провели связи, с помощью иг5eqf\_backup сделали резервную копию, восстановили на другом, на нем печатаете карточки, редактируете связи, закончили работу, сделали резервную копию, на другом компе восстановили данные. Благодаря этому на всех Ваших компьютерах будут одинаковые данные.

## Запускаться должна только с корневого каталога программы «UR5EQF\_log 3.xx»:

| 🔁 C:\UR5EQF_Log3.1                 |       |                               |                           | = 🛛 🗶                    |
|------------------------------------|-------|-------------------------------|---------------------------|--------------------------|
| Файл Правка Вид Избранное          | Серв  | ис Справка                    |                           |                          |
| 🚱 Назад 🝷 🕥 👘 🔎                    | Поиск | 🕞 Папки 🔢 🗸                   |                           |                          |
| Addec: 🗁 C:\UR5EQF_Log3.1          |       |                               |                           | 🗸 💽 Переход              |
| Wisdom • Q • nnn                   |       | 🛥 📄 Go 🛛 🙀 News [1            | .50 new] 🔻 🎼 Products 🔹 👘 | • • • • • • - ·- »       |
| Задачи для файлов и папок          | *     | 🛅 db<br>🗀 Download            | SExPpogramm.dll           | 🚔 QslPrint<br>🏹 QslPrint |
| 💋 Создать новую папку              |       | Cons                          | 📴 Extfsk                  | 🛐 raccd32a.dll           |
| 🔕 Опубликовать папку в вебе        |       | 🛅 image                       | 🕙 Extfsk.dll              | 🗐 rda                    |
| Открыть общий доступ к этой        |       | 🛅 Maps                        | 🚾 extutil.aal             | 🗐 RecentIndices          |
| папке                              |       | CherFSK C                     | 💁 friends                 | 📥 Record                 |
|                                    |       | 🚞 Plugins                     | 🔟 LanguageFile            | 📶 rst59                  |
| Другие места                       | ×     | 🚞 PrintQueue                  | 🔤 LanguageFile_czech      | mrst595                  |
| Подробно                           | *     | Reg                           | 🔟 LanguageFile_hungarian  | mrst599                  |
|                                    |       |                               | 🔟 LanguageFile_polski     | SAPIDLL.dll              |
| UR5EQF_Log3.1                      |       | ( Skins)                      | 🔟 LanguageFile_spanish    | 🔂 Skins                  |
| Напка с файлами                    |       | sounds                        | 🔟 LanguageFile_ukraine    | TelnetCommand            |
| Изменен: 29 августа 2011 г., 22:45 |       | 🚞 tempUpdate                  | 🔟 lptwdmio                | 💯 Uninstall              |
|                                    |       | 🚞 tmp                         | 📃 Master                  | 🔮 Uninstall              |
|                                    |       | bar asets                     | MMVARI.ocx                | UR5EQF.qsl               |
|                                    |       | AudioRecorder                 | MMvariMacro               | (UR5EQF_Backup3)         |
|                                    |       | AudioRecorder                 | MMvariMacroCATCMD         | 💁 UR5EQF_link.dll        |
|                                    |       | 💁 awards                      | MMvariMacroContest        | UR5EQF_Log3              |
|                                    |       | awardsEx                      | mmvarirst                 | UR5EQF_Log3              |
|                                    |       | BandsMap                      | MorseMacro                | UR5EQF_server            |
|                                    |       | 🛅 Cabrillo.cb2                | nodelist                  | 🔇 UR5EQF_updater         |
|                                    |       | CabrilloMode                  | OmniRigSetup              | JUX8I₩                   |
|                                    |       | Callign_list                  | Predict                   | 🔤 VariCode.tbl           |
|                                    |       | ClasterCallsignInfo           | 🗒 printer                 | <u>□</u> w               |
|                                    |       | ClientNames                   | SKReporter.dll            | 📉 world                  |
|                                    |       | Contest                       | 🔟 QSL.qsl                 | 🔤 world.lyr              |
|                                    |       | Contest_statistic_UR5EQF_Log3 | 🔤 QSL_Fas.qsl             | 🔤 world.lyr.md           |
|                                    |       | ContestMacro                  | QSL_Full.qsl              | E wwv                    |
|                                    |       | bar DayLightList              | QSL_Full_swl.qsl          | 📷 www.clasterspot        |
|                                    |       | MI_callbook_search.dll        | QSL_prim.qsl              |                          |
|                                    |       | 677 DxClaster                 | 🖾 QSLDemo.qsl             |                          |
|                                    |       | <                             |                           | >                        |
| Объектов: 91                       |       |                               | 28,0 МБ 🛛 🛛 😼 Мой компьн  | отер //                  |

## 4 Архивирование - Автоматический запуск утилиты ur5eqf\_backup

Архивирование с помощью утилиты ur5eqf\_backup может осуществляться в двух режимах:

1. Автоматическом режиме архивирования.

2. Автономном режиме архивирования.

1. Автоматический режим архивирования.

Для автоматического запуска **Утилиты ur5eqf\_backup** необходимо: в Меню "Журнал" - "Операции с журналом", напротив опции **"Сохранить в UR5EQF\_Backup3 при выходе"**, установит флажок. При этом **Утилита ur5eqf\_backup** должна быть установлена в корневом каталоге программы лога.

|   | 👏 SAPIDLL.dll      |
|---|--------------------|
|   | 😽 Skins            |
|   | 10_201102225807    |
|   | 🌮 Uninstall        |
|   | 🎒 Uninstall        |
|   | 🚾 UR5EQF.qsl       |
| ( | 🛢 UR5EQF_Backup3 🕽 |
|   | 🕙 UR5EQF_link.dll  |
|   | UR5EQF_Log3        |
|   | 🚱 UR5EQF_Log3      |
|   | SUR5EQF_server     |
|   | SUR5EQF_updater    |

Если **Утилита ur5eqf\_backup** не установлена, программа при выключении лога выполнит пересылку на сайт UR5EQF.COM на страничку **Утилиты ur5eqf\_backup.** 

Если в этом случае снять флажок с опции **"Сохранить в** UR5EQF\_Backup3 при выходе", программа лога не будет выполнять переадресацию и выключение лога будет происходить в обычном режиме.

| Журнал Установки Просмотр Модули Быстр | ый запуск Инфо                                      |
|----------------------------------------|-----------------------------------------------------|
| Операции с журналом                    | Открыть другой журнал                               |
| Сервисы eQSL и LoTW                    | Создать новый журнал                                |
| Экспорт данных из журнала в 🕨          | Конфигурация журнала                                |
| Импорт данных в журнал из 🕨            | Сжать и восстановить базу данных                    |
| Печать                                 |                                                     |
| Очистить окно ввода QSO F12            | Переопределять территорию по позывному              |
| Сохранить QSO F2                       | Обновить внутренний справочник из лога              |
| Редактировать QSO                      | Обновить RDA из http://www.r6x.ru/rda.txt           |
| Закрыть                                | Обновить данные в логе                              |
| Владелец                               | Очистить текущий журнал (ВСЕ ЗАПИСИ БУДУТ УДАЛЕНЫ!) |
| частоты SWL                            | Create log backup                                   |
| Комментарии                            | Сохранить записи при выходе из программы            |
| Азимут 306/126 Грасса 235.72km Широ    | Сохранить в UR5EQF_Backup3 при выходе               |

Если **Утилита ur5eqf\_backup** установлена и установлен флаг "Сохранить в UR5EQF\_Backup3 при выходе", то при выключеннии программы лога, после закрытия окна лога,будет вызываться диалоговое окно утилиты бэкап :

| 🛢 UR5EQF_Backup 3.00-2 - (29.08.20                                                                                                    | 11 22:04)                  | _ 🖉 |
|----------------------------------------------------------------------------------------------------|----------------------------|-----|
| Files About Skins                                                                                                    |                            |     |
| Directory with the backup:<br>D:\Backup 1                                                                                                    |                            | 6   |
| Directory with the log:<br>C:\UR5EQF_Log3.1\ 2                                                                                                    |                            | Þ   |
| Backup created:<br>29.08.2011 at 00:05 <b>8</b>                                                                                                    | ur5eqf3_20110828005616.zip | 4   |
| Restore option         Awards.mdb (Statistic files)         DB.mdb (Callbook, files)         Logs.mdb (Logs files)         Configuration files (*.ini, *.dat.*, *.qsl) |                            |     |
| 7 Restore UR5EQF_Log backup                                                                                                    | 5 Create UR5EQF_Log backup |     |
| 6                                                                                                    |                            |     |
| UR5EQF_Backup 3.00-2 - ( 29.08.2011 22:04)                                                                                                    |                            |     |

#### Последовательность действий:

**1**. Выбрать директорию для сохранения резервной копии (в поле **1**). Это должен быть другой диск. Оптимальный вариант - флешка или внешний диск.

**2.** В поле **2** выбрать директорию с программой лога (если установлено несколько версий лога). При этом следует помнить, что утилита бэкап работает, если она установлена в корневом каталоге UR5EQF\_log.

**3.** Нажать клавишу **5** - "Create UR5EQF\_log backup":

будет выведено следующее диалоговое окно:

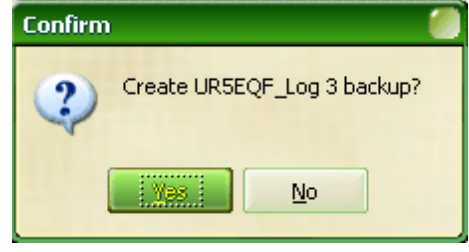

**4.** Нажимаем YES - начнется процесс архивирования. Процесс архивирования можно увидеть на индикаторе (**6**), под индикатором будет отражен процесс сканирования архивируемых папок и файлов:

| C:\UR5EQF_Log3.1\tmp\UR5EQF_server_Registry.reg |  |
|-------------------------------------------------|--|

По завершению архивирования выводится окно:

| UR5EQF_Backup                                      |
|----------------------------------------------------|
| Created file: D:\Backup\ur5eqf3_20110829223447.zip |
|                                                    |

**5.** Нажимаем ОК, созданная архивная копия лога будет проэцироваться в окне **4**. Название архива включает год, месяц, дату и точное время создания копии (до секунды).

Индикатор (8) "Backup created" отображает год, месяц, дату и точное время создания "крайней" копии архива (часы, минуты, секунды):

2011\_08\_29\_22\_34\_47
ur5eqf3\_20110828005616.zip
ur5eqf3\_20110829000509.zip
ur5eqf3\_20110829223447.zip

6. После чего окно "UR5EQF\_Backup3.1" можно закрыть:

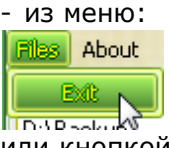

или кнопкой в правом верхнем углу диалогового окна утилиты:

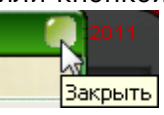

7

Утилита ur5eqf\_backup архивирует все файлы, перечисленные в Поле (3) "Restore option", не зависимо от того, установлены эти флажки или нет.

Поле (**3**) "Restore option" используется при обратном процессе восстановления лога по клавише (**7**) "Restore UR5EQF\_Log backup".

Утилиту ur5eqf\_backup можно запустить и в автономном режиме.

## 5 Архивирование - Автономный режим запуска Утилиты ur5eqf\_backup

#### 2.Автономный режим архивирования.

Для автономного запуска **Утилиты ur5eqf\_backup** для создания архивной копии, Утилиту следует разместить в корневом каталоге лога:

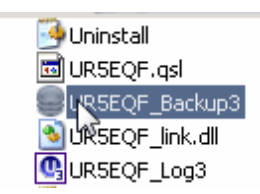

Двойным кликом запускаем программу Утилиты - появиться диалоговое окно утилиты:

| 🥃 UR5EQF_Backup 3.00-2 - (29.08.20            | 11 22:04)                  | _ 🧶    |
|-----------------------------------------------|----------------------------|--------|
| Files About Skins                             |                            |        |
| Directory with the backup:                    |                            |        |
| D:\Backup 1                                   |                            | $\geq$ |
| Directory with the log:                       |                            |        |
| C:\UR5EQF_Log3.1\ 2                           |                            |        |
| Backup created:                               | ur5eqf3_20110828005616.zip | 4      |
| 29.08.2011 at 00:05 8                         | ur5eqf3_20110829000509.zip |        |
| Restore option                                |                            |        |
| 🖸 Awards.mdb (Statistic files) 3              |                            |        |
| 📋 DB.mdb (Callbook, files)                    |                            |        |
| 📋 Logs.mdb (Logs files)                       |                            |        |
| 📋 Configuration files (*.ini, *.dat.*, *.qsl) |                            |        |
|                                               |                            |        |
| Restore UR5EQF_Log backup                     | 5 Create UR5EQF_Log backup |        |
|                                               | C                          | -      |
| 0                                             |                            |        |
| UR5EQF_Backup 3.00-2 - ( 29.08.2011 22:04)    |                            |        |

Дальнейшие действия аналогичны процессу архивирования в автоматическом режиме:

#### Последовательность действий:

**1.** Выбрать директорию для сохранения резервной копии (в поле **1**). Это должен быть другой диск. Оптимальный вариант - флешка или внешний диск.

**2.** В поле **2** выбрать директорию с программой лога (если установлено несколько версий лога). При этом следует помнить, что утилита бэкап работает, если она установлена в корневом каталоге UR5EQF\_log.

3. Нажать клавишу 5 - "Create UR5EQF\_log backup":

будет выведено следующее диалоговое окно:

| Confirm 🥘                   |
|-----------------------------|
| Create UR5EQF_Log 3 backup? |
|                             |

**4.** Нажимаем YES - начнется процесс архивирования. Процесс архивирования можно увидеть на индикаторе (**6**), под индикатором будет отражен процесс сканирования архивируемых папок и файлов.

| C:\UR5EQF_Log3.1\tmp\UR5EQF_server_Registry.reg |  |
|-------------------------------------------------|--|

По завершению архивирования выводится окно:

| UR5EQF_Backup                                      |
|----------------------------------------------------|
| Created file: D:\Backup\ur5eqf3_20110829223447.zip |
|                                                    |

**5.** Нажимаем ОК, созданная архивная копия лога будет проэцироваться в окне **4**. Название архива включает год, месяц, дату и точное время создания копии (до секунды).

Индикатор (8) "Backup created" отображает дату и время создания "крайней" копии архива.

Backup created: 29.08.2011 at 22:34

Restore untion -----

6. После чего окно "UR5EQF\_Backup3.1" можно закрыть:

- из меню:

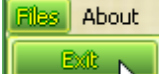

DAD ------

или кнопкой в правом верхнем углу диалогового окна утилиты:

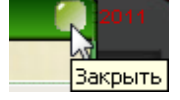

Утилита ur5eqf\_backup архивирует все файлы, перечисленные в Поле (3) "Restore option", не зависимо от того, установлены эти флажки или нет.

Поле (3) "Restore option" используется при обратном процессе восстановления лога по клавише (7) "Restore UR5EQF\_Log backup".

6 Восстановление лога с помощью Утилиты ur5eqf\_backup

#### Восстановление основных настроек и журналов:

Для восстановления лога с помощью **Утилиты ur5eqf\_backup** необходимо выполнить следующие действия:

- 1. Инсталлировать версию лога.
- 2. Закрыть лог.
- 3. Установить в корневой каталог лога Утилиту ur5eqf\_backup:

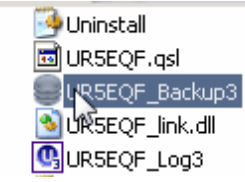

4. Запустить Утилиту ur5eqf\_backup. Появиться это диалоговое окно:

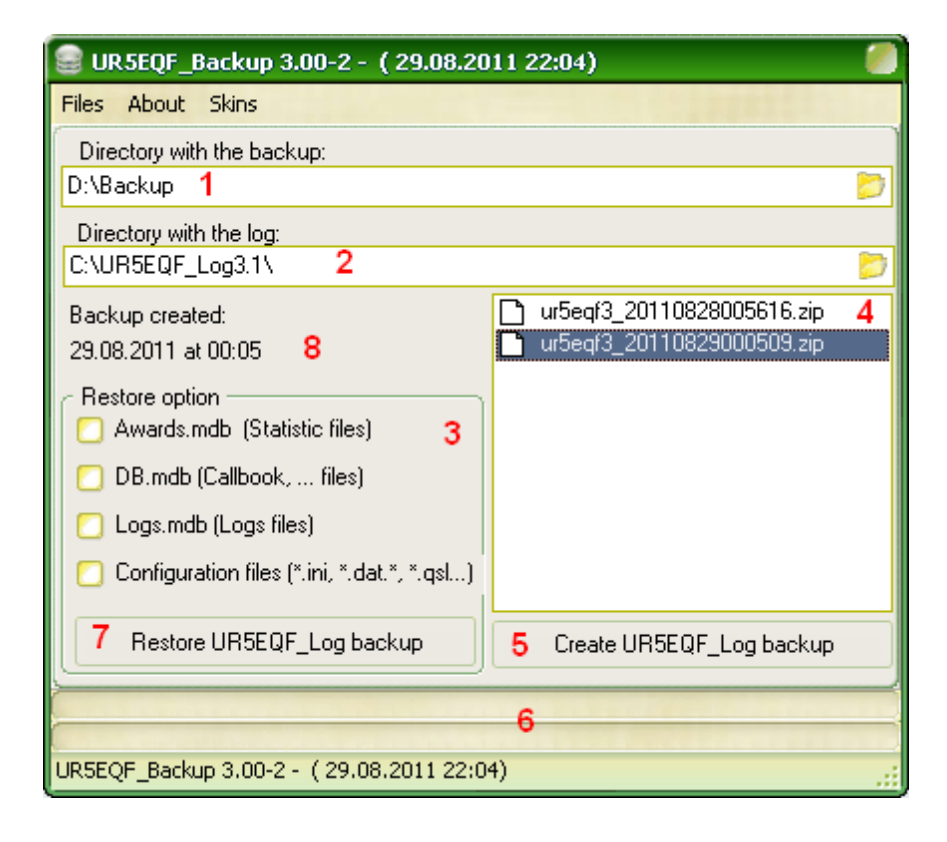

#### Далее выполняем следующие действия:

1. Выбрать директорию где хранится резервная копия (в поле 1).

**2.** В поле **2** выбрать директорию с программой лога (если установлено несколько версий лога). При этом следует помнить, что утилита бэкап работает, если она установлена в корневом каталоге UR5EQF\_log.

**3.** В поле (**3**) "Restore option" устанавливаем "флажки" напротив необходимых для процесса восстановления файлов. Если "флажки" не установить - процесс не запустится. Можно выбирать все файлы или только один, необходимый для восстановления, например восстановление настроек:

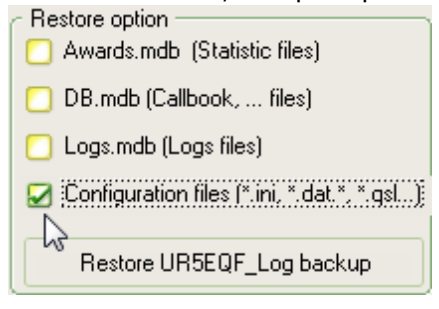

4. В поле (4) выбираем "крайний" архив.

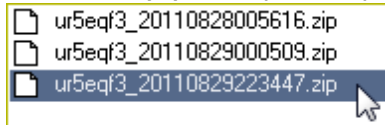

**5.** Запускаем процесс восстановления лога по клавише (**7**) "Restore UR5EQF\_Log backup".

Появится окно:

| Confirm                    |
|----------------------------|
| Restore UR5EQF_Log backup? |
|                            |

6. Нажимаем YES и на индикаторе (6) контролирем процесс восстановления.

| J                             |  |
|-------------------------------|--|
| 1                             |  |
| CULINEEOE Log2 Macata dat     |  |
| C: (UKSEQF_EUgs, F(asets, uat |  |

В информационной строке под индикатором процесса восстановления отображаются файлы, которые обрабатываются в процессе восстановления.

По окончании выводится следующее окно:

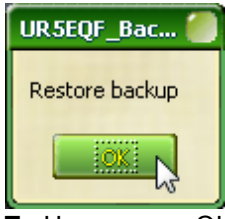

7. Нажимаем ОК - процесс восстановления завершен.

8. Закрываем диалоговое окно утилиты резервного копирования:

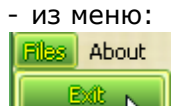

или кнопкой в правом верхнем углу диалогового окна утилиты:

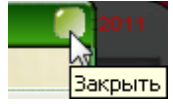

Важно:

для восстановления настроек лога следует выбирать "крайний" архив, так как, если при восстановлении настроек лога случайно выбрать более ранний архив, то можно затереть данные в журнале, а это может привести к их полной потере, если данные лога не были заархивированы.

7 Некоторые вопросы по работе с утилитой ur5eqf\_backup

Меню утилиты ur5eqf\_backup

Как удалить устаревшие или не нужные zip-файлы

Можно ли откатиться назад?

Удалил две последние связи в журнале. Нет ли возможности восстановить?

Что у меня с backup - нет кнопок записать- изъять.

При закрытии программы каждый раз отсылает на страницу "UR5EQF\_Backup for UR5EQF\_log v.3.xx" \*

## 7.1 Меню утилиты ur5eqf\_backup

Меню утилиты ur5eqf\_backup

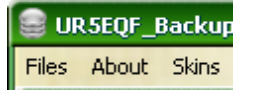

"Files" - выход из программы утилиты резервного копирования

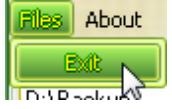

"About" - выполняется переход на сайт UR5EQF.COM - раздел "Утилита ur5eqf\_backup" About "Skin" - осуществляется выбор внешнего вида окна утилиты ur5eqf\_backup с помощью модуля Skin, который находится в корневом каталоге лога.

Кликнув мышкой по этой опции, в появившемся окне выбираем из списка подходящее цветовое оформление интефейса утилиты.

| Select skin                                                                                                    |                        |  |
|----------------------------------------------------------------------------------------------------|------------------------|--|
| Select skin<br>Directory with skins<br>Office12Style<br>Office2003<br>Office2007 Black<br>Office2007 Blue<br>Opus<br>Pulsar<br>Retro<br>Rhombus<br>Sand<br>Sapphire<br>Shine<br>Snow Leopard<br>SoapSky - Blue<br>SoapSky - Blue<br>SoapSky - Blue<br>SoapSky - Lime<br>Steam<br>Terminal4bit<br>TheFrog (internal) | C:\UR5EQF_Log3.1\Skins |  |
| Tonaz A                                                                                                    | Cancel                 |  |

Настройки Skin утилиты не связаны с настойками Skin интерфейса самого лога.

### 7.2 Как удалить устаревшие или не нужные zip-файлы

Как удалить устаревшие или не нужные zip-файлы

Устаревшие или не нужные zip-файлы можно удалить непосредственно из окна утилиты. Для этого левой кнопкой мышки выбираем файл для удаления, затем кликом правой кнопки мышки активируем кнопку "Delete file":

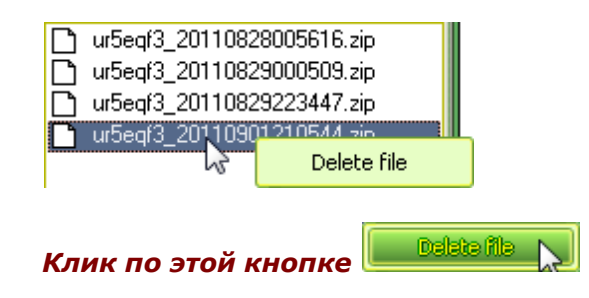

#### удалит выбранный файл:

 ur5eqf3\_20110828005616.zip

 ur5eqf3\_20110829000509.zip

 ur5eqf3\_20110829223447.zip

При этом следует помнить, что в случае ошибочного удаления, удаленный файл не восстанавливается.

Удалять zip-файлы можно так же и из самой папки с этими файлами.

#### 7.3 Можно ли откатиться назад?

Можно ли откатиться назад?

**П.9879.** UR5EQF: Цитата:

Если утилитой UR5EQF\_BACKUP FOR UR5EQF\_LOG V.3.XX,сделан restore, при этом потеряны связи за последние дни, а адиф за эти дни не был сохранён, можно ли откатиться назад?

Нет

# 7.4 Удалил две последние связи в журнале. Нет ли возможности восстановить?

Удалил две последние связи в журнале. Нет ли возможности восстановить?

п.11701. Случайно удалил две последние связи в журнале. Нет ли возможности восстановить?

П.11702. RZ1OM: Нет, невозможно...

## 7.5 Что у меня с backup - нет кнопок записать- изъять.

Что у меня с backup - нет кнопок записать- изъять.

Restore UR5EQF\_Log backup

п.12347. подскажите что у меня с backup--? нет кнопок записать- изъять второй раз купил сегодня, винд переставил - не могу включить Лог!

#### П.12349. **isbaysoft.com**:

Проверьте DPI в настройках монитора.

(ПКМ на рабочем столе->свойства Настройки->Дополнительное->Основные DPI настройка). Должно быть 96 DPI. 120 DPI и выше уже идут не корректности в отображении. Строго типизированная форма формата "Диалог" не имеет права увеличивать и уменьшать свои размеры. DPI увеличивается, расстояние между объектами тоже. Форма не расширяется, результат кнопки не видно. Итог: Поставьте стандартный DPI 96 и будет Вам счастье.

## 7.6 При закрытии программы каждый раз отсылает на страницу "UR5EQF\_Backup for UR5EQF\_log v.3.xx"

При закрытии программы каждый раз отсылает на страницу "UR5EQF\_Backup for UR5EQF\_log v.3.xx"

П.16027. RX9WX, RM4Y. Цитата:

при закрытии программы каждый раз отсылает на страницу //ur5eqf.com/ index.php?option=com\_weblinks&catid=42&Itemid=41 (как это отключить?).

П.16087. После закрытия журнала, постоянно перебрасывает сюда: http:// ur5eqf.com/index.php?option=c...d=42&Itemid=41

п.16377. Как отключить переход на интернет-страницу с программой резервирования данных при выходе из лога?

Уберите "галку" Журнал-- Операции с журналом -- Сохранить в UR5EQF\_Backup3 при выходе:

| Журнал Установки Просмотр Модули Быст                                        | рый запуск Инфо                                     |
|------------------------------------------------------------------------------|-----------------------------------------------------|
| Операции с журналом 🔹 🚺                                                      | Открыть другой журнал                               |
| Сервисы eQSL и LoTW                                                          | Создать новый журнал                                |
| Экспорт данных из журнала в 🕨                                                | Конфигурация журнала                                |
| Импорт данных в журнал из 🕨                                                  | Сжать и восстановить базу данных                    |
| Печать                                                                       | Обновить "Имя", "QTH", "Штат", "QSL via", "Локатор" |
| Очистить окно ввода QSO F12                                                  | Переопределять территорию по позывному              |
| Сохранить QSO F2                                                             | Обновить внутренний справочник из лога              |
| Редактировать QSO                                                            | Обновить RDA из http://www.r6x.ru/rda.txt           |
| Закрыть                                                                      | Обновить данные в логе                              |
| Владелец                                                                     | Очистить текущий журнал (ВСЕ ЗАПИСИ БУДУТ УДАЛЕНЫ!) |
| частоты SWL                                                                  | Create log backup                                   |
|                                                                              | Сохранить записи при выходе из программы            |
| азимут зиблідь прасса 235.72km широ<br>Терния Ilkraine Dhenronetrovskava obl | Coхранить в URSEQF_Backup3 при выходе               |